## Reviewing Footage files that you have 'downloaded'

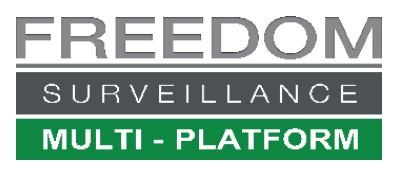

Video www.freedomvms.com/playback

The 'Local Player' is used to playback video files that you have downloaded, to open the Local Player', click the 'Playback icon (1) then click the '**Search'** button (2) then select '**Play local video**' see Fig 1.0

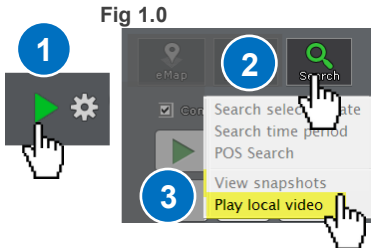

When opening the Local Player application from within the **Freedom software** it will open in the folder configured as your default 'Save Capture Path' location. If opening the Player from an external storage device like a USB device or DVD you need to select the correct source drive and folder in which the video files are located.

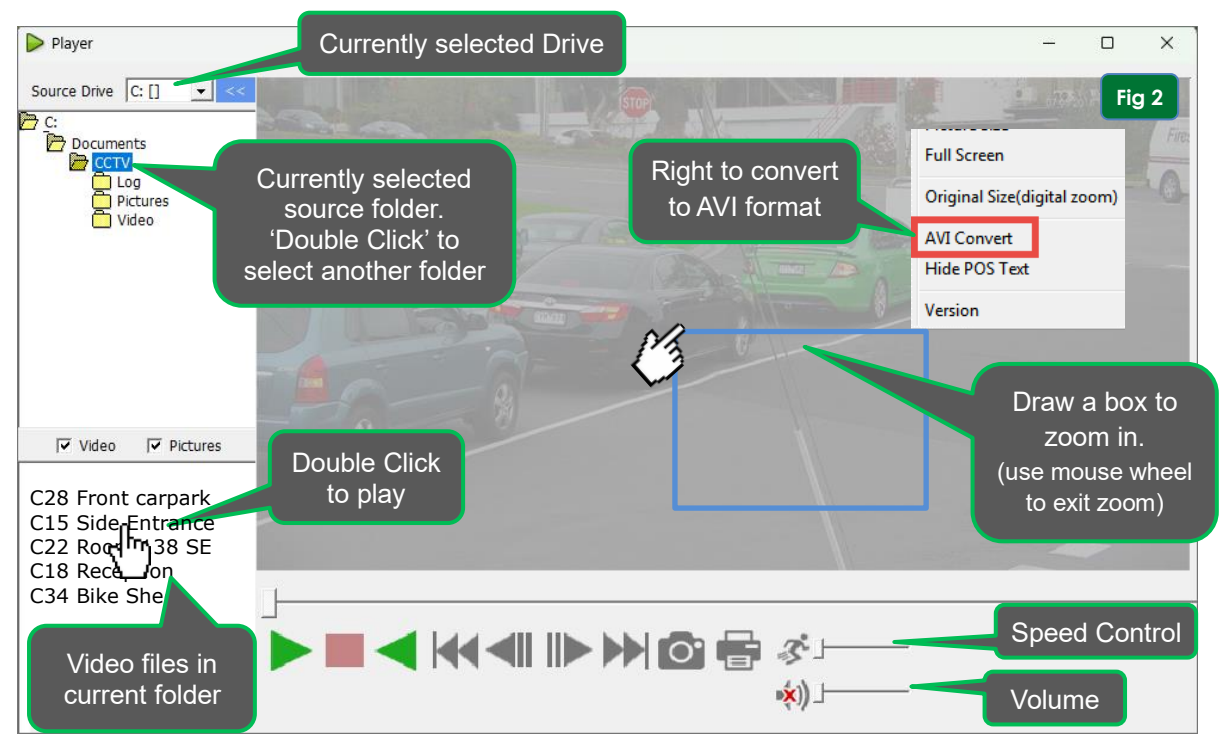

Note: To play AVI H.265 video, your PC must have the H.265 CODEC installed, which can be downloaded from the www.freedomvms.com/downloads

Below: overview of the buttons and keyboard shortcuts in the Freedom Local Player.

|              |            |               |             |           |            |           | 0         |
|--------------|------------|---------------|-------------|-----------|------------|-----------|-----------|
| Play forward | Stop/Pause | Play backward | Go to Start | Go to end | Frame back | Frame adv | Take Snap |

## **Keyboard Shortcuts**

Pressing the **left** and **right** arrow keys allow you to move frame by frame. The **SPACE**> bar allows you pause and re-start playback.

SPACE

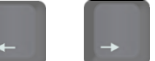